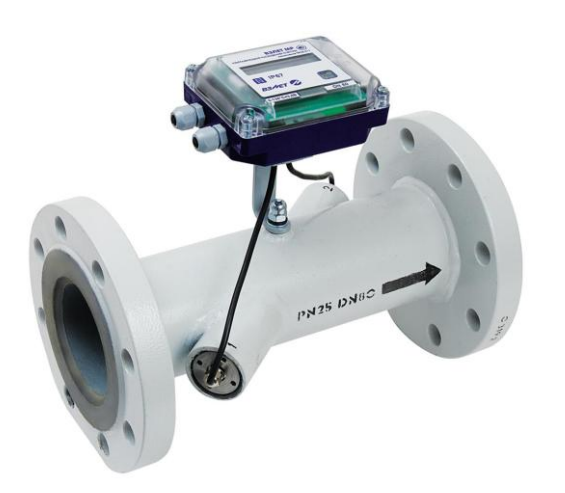

# РАСХОДОМЕР-СЧЕТЧИК УЛЬТРАЗВУКОВОЙ ВЗЛЕТ МР

исполнение УРСВ-311

КРАТКОЕ РУКОВОДСТВО ПОЛЬЗОВАТЕЛЯ

ВНИМАНИЕ! Перед началом работ обязательно ознакомьтесь с эксплуатационной документацией на расходомер, поставляемой на CD-носителе, либо представленной на сайте фирмы «Взлет» www.vzljot.ru.

### НАЗНАЧЕНИЕ

Расходомер для измерения расхода и объема холодной и горячей воды.

### ОСОБЕННОСТИ

- Отсутствие износа в связи с отсутствием подвижных частей.
- Фланцованное исполнение проточной части.
- Положение при монтаже в прямой трубопровод произвольное: горизонтальное, наклонное или вертикальное.
- Два исполнения по степени защиты: IP65 или IP67.
- Вывод измерительной информации в виде частотно-импульсных или логических сигналов, а также по интерфейсам RS-485 или M-Bus.
- Вывод измерительной, диагностической, установочной, архивной и другой информации через радиотранспондер ближнего радиуса действия (RFID), поддерживающий технологию NFC в соответствии с ISO 15693.
- Энергонезависимое исполнение.
- Ведение архивов измеряемых параметров.
- Индикация измеренных параметров и результатов вычислений на жидкокристаллическом дисплее с встроенной подсветкой.
- Самодиагностика.
- Настройка расходомера на объекте по интерфейсу в программе «Монитор УРСВ-311», входящей в пакет программ «Универсальный просмотрщик».

#### ВНИМАНИЕ! Нарушение или удаление поверочных пломб расходомера не допускается! В противном случае гарантийные обязательства и поверка теряют свою силу.

# СОДЕРЖАНИЕ

| 1. ТЕХНИЧЕСКИЕ ХАРАКТЕРИСТИКИ                                                                                                    | 3              |
|----------------------------------------------------------------------------------------------------|----------------|
| 2. МАРКИРОВКА                                                                                                    | 4              |
| 3. ОБЕСПЕЧЕНИЕ ЭНЕРГОНЕЗАВИСИМОСТИ                                                                                                    | 5              |
| 4. МОНТАЖ РАСХОДОМЕРА                                                                                                    | 6              |
| 4.1. Общие требования                                                                                                    | 6              |
| 4.2. Требования к длине прямолинейных участков                                                                                                    | 6              |
| 4.3. Монтаж на трубопровод                                                                                                    | 9              |
| 4.4. Электромонтаж расходомера                                                                                                    | 9              |
| 4.5. Варианты электромонтажа расходомера                                                                                                    | 11             |
| 4.6. Обеспечение степени защиты                                                                                                    | 12             |
| 5. ИНТЕРФЕЙСЫ РАСХОДОМЕРА                                                                                                    | 13             |
| 5.1. Универсальный и логический выходы                                                                                                    | 13             |
| 5.2. Интерфейс RS-485                                                                                                    | 14             |
|                                                                                                    |                |
| 5.3. Интерфейс M-Bus                                                                                                    | 14             |
| 5.3. Интерфейс M-Bus<br>5.4. Транспондер ближнего радиуса действия (RFID)                                                                                                    | 14<br>15       |
| 5.3. Интерфейс M-Bus<br>5.4. Транспондер ближнего радиуса действия (RFID)<br>5.5. Индикация параметров                                                                                                    | 14<br>15<br>15 |
| <ul> <li>5.3. Интерфейс M-Bus</li> <li>5.4. Транспондер ближнего радиуса действия (RFID)</li> <li>5.5. Индикация параметров</li> <li>6. ИНТЕРФЕЙС ПОЛЬЗОВАТЕЛЯ</li> </ul>                                                                                                    |                |
| <ul> <li>5.3. Интерфейс M-Bus</li> <li>5.4. Транспондер ближнего радиуса действия (RFID)</li> <li>5.5. Индикация параметров</li> <li>6. ИНТЕРФЕЙС ПОЛЬЗОВАТЕЛЯ</li> <li>7. ИНТЕРФЕЙС RFID</li> </ul>                                                                                                    |                |
| <ul> <li>5.3. Интерфейс M-Bus</li> <li>5.4. Транспондер ближнего радиуса действия (RFID)</li> <li>5.5. Индикация параметров</li> <li>6. ИНТЕРФЕЙС ПОЛЬЗОВАТЕЛЯ</li> <li>7. ИНТЕРФЕЙС RFID</li> <li>7.1. Установка ПО «Монитор УРСВ-311»</li> </ul>                                                                                                    |                |
| <ul> <li>5.3. Интерфейс M-Bus</li> <li>5.4. Транспондер ближнего радиуса действия (RFID)</li> <li>5.5. Индикация параметров</li> <li>6. ИНТЕРФЕЙС ПОЛЬЗОВАТЕЛЯ</li> <li>7. ИНТЕРФЕЙС RFID</li> <li>7.1. Установка ПО «Монитор УРСВ-311»</li> <li>7.2. Чтение параметров</li> </ul>                                                                                                    |                |
| <ul> <li>5.3. Интерфейс M-Bus</li> <li>5.4. Транспондер ближнего радиуса действия (RFID)</li> <li>5.5. Индикация параметров</li> <li>6. ИНТЕРФЕЙС ПОЛЬЗОВАТЕЛЯ</li> <li>7. ИНТЕРФЕЙС RFID</li> <li>7.1. Установка ПО «Монитор УРСВ-311»</li> <li>7.2. Чтение параметров</li> <li>7.3. Вкладка «О приборе»</li> </ul>                                                                                                    |                |
| <ul> <li>5.3. Интерфейс M-Bus</li> <li>5.4. Транспондер ближнего радиуса действия (RFID)</li> <li>5.5. Индикация параметров</li> <li>6. ИНТЕРФЕЙС ПОЛЬЗОВАТЕЛЯ</li> <li>7. ИНТЕРФЕЙС RFID</li> <li>7.1. Установка ПО «Монитор УРСВ-311»</li> <li>7.2. Чтение параметров</li> <li>7.3. Вкладка «О приборе»</li> <li>7.4. Вкладка «Текущие измерения»</li> </ul>                                                                                      |                |
| <ul> <li>5.3. Интерфейс M-Bus</li> <li>5.4. Транспондер ближнего радиуса действия (RFID)</li> <li>5.5. Индикация параметров</li> <li>6. ИНТЕРФЕЙС ПОЛЬЗОВАТЕЛЯ</li> <li>7. ИНТЕРФЕЙС RFID</li> <li>7.1. Установка ПО «Монитор УРСВ-311»</li> <li>7.2. Чтение параметров</li> <li>7.3. Вкладка «О приборе»</li> <li>7.4. Вкладка «Текущие измерения»</li> <li>7.5. Вкладка «Архивы»</li> </ul>                                                       |                |
| <ul> <li>5.3. Интерфейс M-Bus</li> <li>5.4. Транспондер ближнего радиуса действия (RFID)</li> <li>5.5. Индикация параметров</li> <li>6. ИНТЕРФЕЙС ПОЛЬЗОВАТЕЛЯ</li> <li>7. ИНТЕРФЕЙС RFID</li> <li>7.1. Установка ПО «Монитор УРСВ-311»</li> <li>7.2. Чтение параметров</li> <li>7.3. Вкладка «О приборе»</li> <li>7.4. Вкладка «Текущие измерения»</li> <li>7.5. Вкладка «Архивы»</li> <li>8. ПЛОМБИРОВАНИЕ</li> </ul>                             |                |
| <ul> <li>5.3. Интерфейс M-Bus</li> <li>5.4. Транспондер ближнего радиуса действия (RFID)</li> <li>5.5. Индикация параметров</li> <li>6. ИНТЕРФЕЙС ПОЛЬЗОВАТЕЛЯ</li> <li>7. ИНТЕРФЕЙС RFID</li> <li>7.1. Установка ПО «Монитор УРСВ-311»</li> <li>7.2. Чтение параметров</li> <li>7.3. Вкладка «О приборе»</li> <li>7.4. Вкладка «Текущие измерения»</li> <li>7.5. Вкладка «Архивы»</li> <li>8. ПЛОМБИРОВАНИЕ</li> <li>9. САМОДИАГНОСТИКА</li> </ul> |                |

# 1. ТЕХНИЧЕСКИЕ ХАРАКТЕРИСТИКИ

| Наименование параметра                                                                  |                                                                               | Значение параметра       |                      |         |         |        |       |       |
|-----------------------------------------------------------------------------------------|-------------------------------------------------------------------------------|--------------------------|----------------------|---------|---------|--------|-------|-------|
| Диаметр условного прохода (типораз-<br>мер), DN                                         | 32                                                                            | 40                       | 50                   | 65      | 80      | 100    | 125   | 150   |
| Наименьший измеряемый средний<br>объемный расход, Q <sub>мин</sub> , м <sup>3</sup> /ч  | 0,11                                                                          | 0,18                     | 0,28                 | 0,48    | 0,72    | 1,13   | 1,77  | 2,50  |
| Наибольший измеряемый средний<br>объемный расход, Q <sub>макс</sub> , м <sup>3</sup> /ч | 14,5 22,6 35,4 60,0 90,6 141,5                                                |                          |                      |         | 221,0   | 318,4  |       |       |
| Порог чувствительности расходомера, м <sup>3</sup> /ч                                   | 0,022                                                                         | 0,022 0,036 0,057 0,10 0 |                      |         |         | 0,226  | 0,353 | 0,510 |
| Рабочий диапазон скоростей потока<br>жидкости, м/с                                      | от 0,04 до 5,0                                                                |                          |                      |         |         |        |       |       |
| Погрешность измерений                                                                   | $d = \pm \left(0,95 + \frac{0,1}{v}\right),$ %, где v – скорость потока, м/с. |                          |                      |         | ı/c.    |        |       |       |
| Температура измеряемой жидкости, °С                                                     | от 0 до 90<br>от 0 до 130<br>от 0 до 160                                      |                          |                      |         |         |        |       |       |
| Давление измеряемой жидкости, МПа                                                       |                                                                               |                          |                      | до      | 2,5     |        |       |       |
| Степень защиты                                                                          |                                                                               |                          |                      | IP65 ил | ти IP67 |        |       |       |
| Интерфейс                                                                               |                                                                               | RS-4                     | 85, про <sup>-</sup> | гокол М | lodBus, | M-Bus, | RFID  |       |
| Напряжение питания, В                                                                   | 3,6 В от литиевого элемента питания<br>9-24.5 В постоянного тока              |                          |                      |         |         |        |       |       |
| Межповерочный интервал, лет                                                             |                                                                               |                          |                      | 2       | 4       |        |       |       |
| Средняя наработка на отказ, ч                                                           |                                                                               |                          |                      | 75      | 000     |        |       |       |
| Средний срок службы, лет                                                                |                                                                               |                          |                      |         |         |        |       |       |
| - при автономном питании;                                                               |                                                                               |                          |                      | 1       | 0       |        |       |       |
| - при внешнем питании                                                                   |                                                                               | 12                       |                      |         |         |        |       |       |

## 2. МАРКИРОВКА

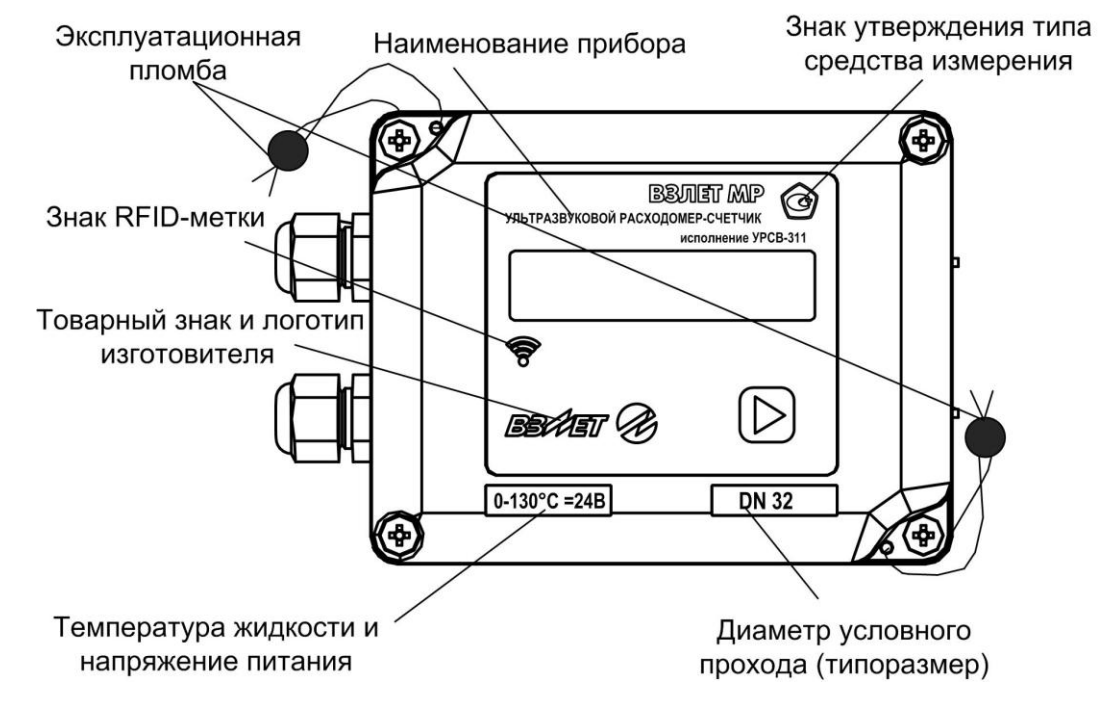

Рис.1. Маркировка вторичного преобразователя (ВП) расходомера.

## 3. ОБЕСПЕЧЕНИЕ ЭНЕРГОНЕЗАВИСИМОСТИ

Электропитание расходомера обеспечивается (по заказу):

- при температуре измеряемой жидкости от 0 до 90 °C и от 90 °C до 130 °C – от встроенной литиевой батареи типоразмера C с номинальным напряжением 3,6 В, либо от внешнего источника постоянного тока стабилизированным напряжением в диапазоне от 9 до 24,5 В с уровнем пульсаций не более ±1,0 %;
- при температуре измеряемой жидкости свыше 130 °С только от внешнего источника постоянного тока.
- при электропитании от внешнего источника в расходомер устанавливается резервная батарея типоразмера АА, обеспечивающая работу прибора при пропадании внешнего питания и рассчитанная на суммарное время работы – 1 год в течение всего срока службы расходомера.

Средняя потребляемая мощность по цепи 24 В при внешнем питании – не более 1,5 мВт.

Срок службы расходомера с автономным питанием без замены встроенной батареи при нормальных условиях эксплуатации не менее 10 лет. Под нормальными условиями эксплуатации подразумеваются:

- температура окружающей среды от 15 до 35 °C;
- температура измеряемой жидкости от 0 до 90 °С;
- максимальная рабочая частота на универсальном выходе не более 8 Гц;
- съем архивов по интерфейсу RS-485 или M-Bus не чаще одного раза в месяц;
- время работы индикатора (при его наличии) не более 3 минут в сутки.

**ВНИМАНИЕ!** При температуре измеряемой жидкости от 90 °C до 130 °C срок службы батареи **не менее 4-х лет**.

**ВНИМАНИЕ!** Расходомеры со степенью защиты IP67 имеют только одно исполнение:

- температура жидкости не более 130 °C;
- автономное питание;
- комплектация ВП с индикатором.

## 4. МОНТАЖ РАСХОДОМЕРА

#### 4.1. Общие требования

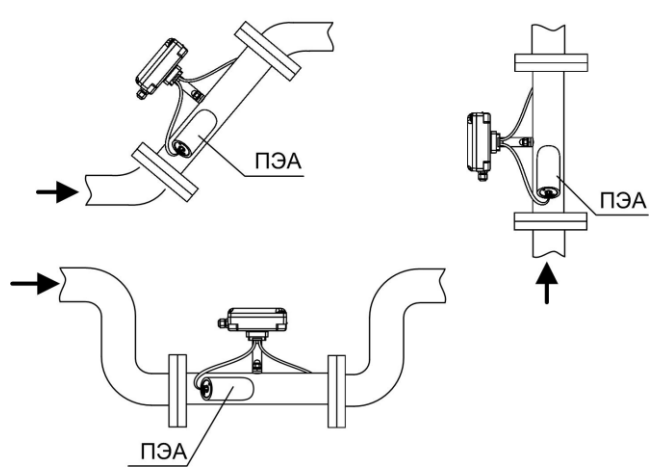

- в месте установки первичного преобразователя (ПП) расходомера в трубопроводе не должен скапливаться воздух;

- внутренний объем ПП в процессе работы должен быть весь заполнен жидкостью;

- ПП не должен располагаться в самой высокой точке трубопровода; наиболее подходящее место для монтажа (при наличии) – нижний либо восходящий участок трубопровода (см. рис.2);

#### Рис.2. Рекомендуемые места установки ПП расходомера.

- давление воды в трубопроводе должно исключать газообразование;
- ПП лучше располагать в той части трубопровода, где пульсация и завихрения жидкости минимальные;

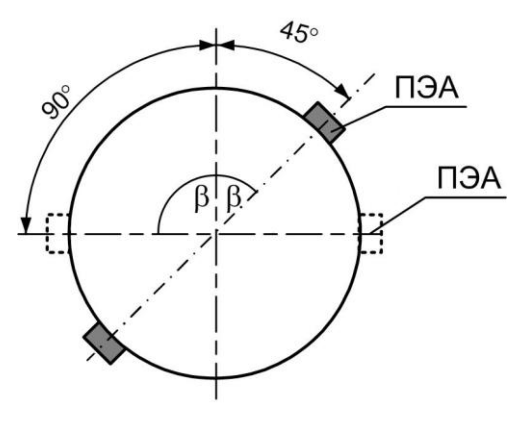

- до и после места установки электроакустических преобразователей (ПЭА) должны быть прямолинейные участки трубопровода с длиной в зависимости от типа местного гидравлического сопротивления.

- при установке ПП на трубопровод, рекомендуется располагать его таким образом, чтобы продольная плоскость ПЭА (плоскость, проходящая через пару ПЭА вдоль оси трубопровода) составляла с вертикалью угол β = 45°-90° (см. рис.3).

#### Рис.3. Рекомендуемое положение ПЭА на трубопроводе относительно вертикали.

#### 4.2. Требования к длине прямолинейных участков

Для нормальной работы расходомера до первого и после последнего по потоку ПЭА должны быть прямолинейные участки трубопровода соответствующей длины с DN, равным DN ПП. Минимальные значения относительной длины прямолинейных участков для различных видов гидравлического сопротивления приведены в табл.1.

# Вид местного гидравлического Относительная длина прямолинейного сопротивления участка, L, не менее 2 1 10.DN Ş 臣 3.DN 10.DN Ð 3.DN ζ 10.DN 6 3.DN L 10.DN 10.DN I. 30.DN L Регулирующая задвижка

## Таблица 1.

#### Продолжение табл.1

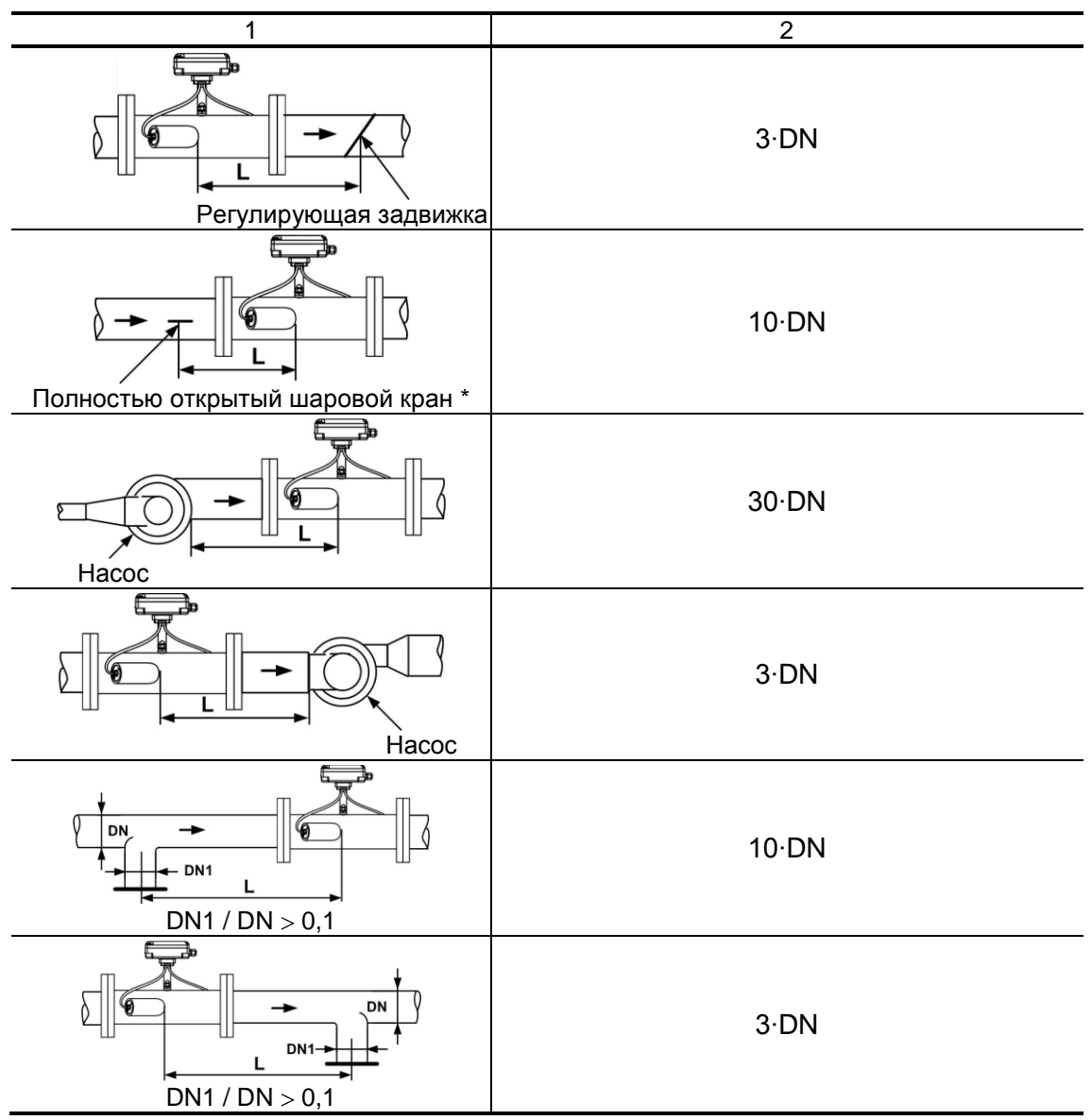

 полностью открытый <u>полнопроходной</u> шаровой кран не является гидравлическим сопротивлением.

При наличии в трубопроводе нескольких гидравлических сопротивлений, длина прямолинейного участка трубопровода до ближайшего к ПЭА сопротивления должна быть не менее указанной в данной таблице, а расстояние от ПЭА до каждого из остальных гидравлических сопротивлений должно быть не менее значения, приведенного в таблице для гидравлического сопротивления данного вида.

Длина прямолинейного участка L (мм) определяется по формуле:

 $L = N \cdot DN$ ,

где N – относительная длина, выраженная количеством DN и указанная в табл.1;

DN – диаметр условного прохода ПП или трубопровода в месте установки ПЭА, мм.

ВНИМАНИЕ! При измерении расхода реверсивного потока все ПЭА являются первыми по потоку и длины прямолинейных участков должны определяться, исходя из этого положения.

## <u>4.3. Монтаж на трубопровод</u>

4.3.1. Перед началом работ на трубопроводе в месте установки расходомера участки труб, которые могут отклониться от соосного положения после разрезания трубопровода, следует закрепить хомутами к неподвижным опорам.

ВНИМАНИЕ! Перед монтажом расходомера необходимо слить жидкость и перекрыть участок трубопровода, на котором будут проводиться монтажные работы.

4.3.2. В выбранном месте освобожденного от жидкости трубопровода вырезается участок необходимой длины, к концам труб привариваются ответные фланцы соответствующего диаметра. Сварка фланцев с трубопроводом должна осуществляться в соответствии с ГОСТ 16037 «Соединения сварные стальных трубопроводов». При этом должна обеспечиваться соосность и плоскопараллельность фланцев, между которыми устанавливается ПП расходомера.

**ВНИМАНИЕ! КАТЕГОРИЧЕСКИ ЗАПРЕЩАЕТСЯ** приваривать к трубопроводу расходомер в сборе с ответными фланцами. Это приведет к выходу из строя расходомера.

4.3.3. Расходомер устанавливается в трубопровод, при этом направление стрелки на ПП должно совпадать с направлением потока или прямым направлением для реверсивного потока.

Стыки между фланцами герметизируются с помощью прокладок из безасбестового паронита, фланцы стягиваются болтами.

**ВНИМАНИЕ!** При монтаже **КАТЕГОРИЧЕСКИ ЗАПРЕЩАЕТСЯ** бросать расходомер или наносить по нему удары. Это может привести к выходу из строя установленных в нем ПЭА или ВП. **ЗАПРЕЩАЕТСЯ** поднимать расходомер за корпус вторичного преобразователя или кабели связи с ПЭА.

При необходимости возможен разворот на 180° крышки вторичного преобразователя расходомера.

#### 4.4. Электромонтаж расходомера

После установки расходомера в трубопровод произвести подключение к нему кабелей питания (при его наличии) и кабелей связи (см. рис.4 и рис.5). Кабели пропускаются через гермовводы вторичного преобразователя и подключаются к соответствующим разъемам.

Кабели связи и сетевой кабель по возможности крепятся к стене. Для защиты от механических повреждений рекомендуется кабели размещать в металлорукавах, металлических либо пластиковых трубах (в том числе, гофрированных), коробах, лотках или кабель-каналах. Допускается совместное размещение сигнального кабеля и кабеля питания.

НЕ ДОПУСКАЕТСЯ крепить кабели к трубопроводу с теплоносителем.

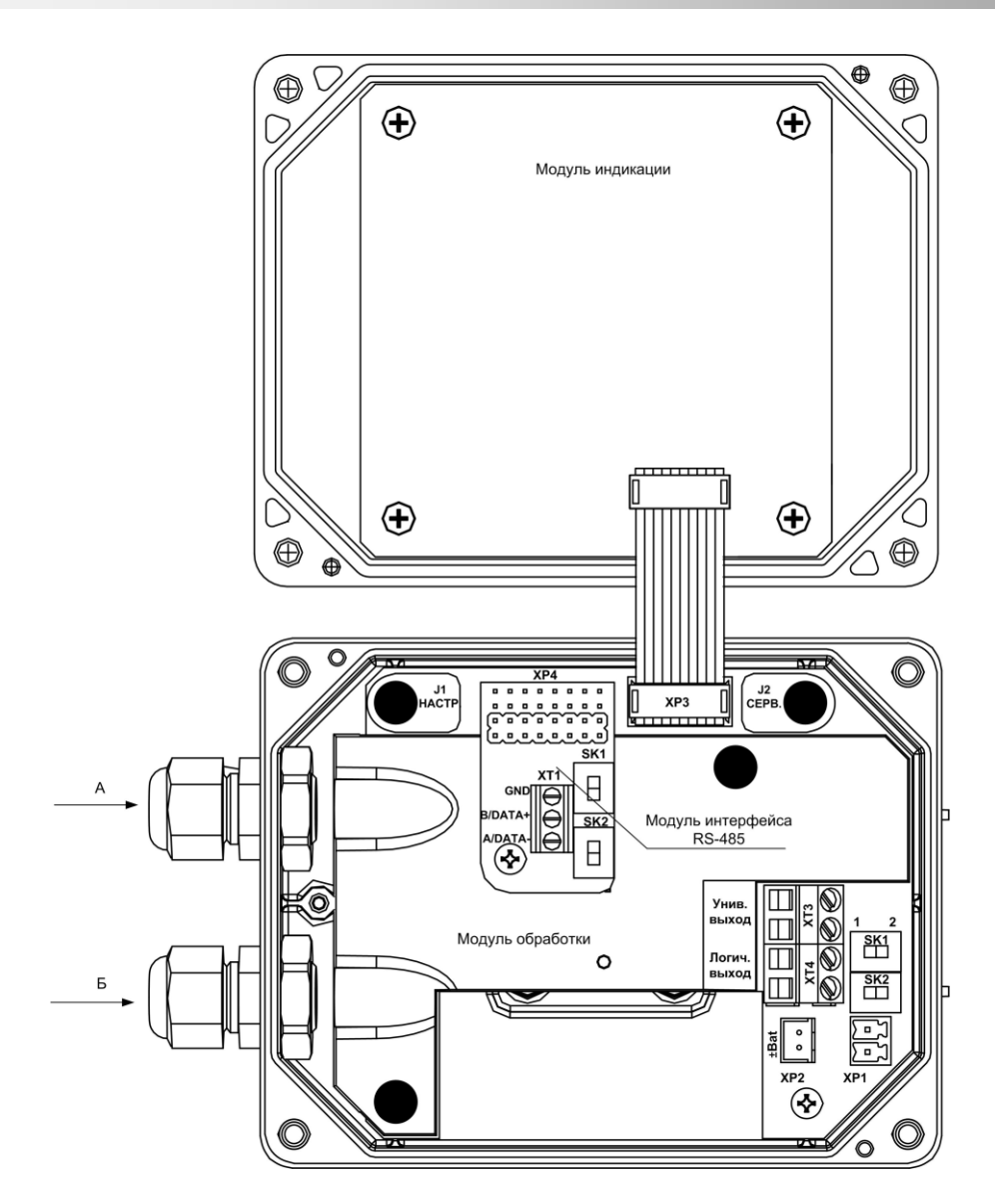

### Рис.4. Вторичный преобразователь с открытой крышкой.

Коммутационные элементы модуля обработки:

- ХР3 разъем подключения шлейфа связи с модулем индикации;
- XP4 разъем подключения модуля интерфейса RS-485 или M-Bus;
- XP1 разъем подключения кабеля питания =24В;
- ХР2 разъем подключения встроенной батареи;
- XT3 контактная колодка универсального выхода;
- ХТ4 контактная колодка логического выхода;
- SK1 переключатель установки режима работы универсального выхода;
- SK2 переключатель установки режима работы логического выхода;
- J2 джампер перевода расходомера в режим СЕРВИС.
- Коммутационные элементы модуля интерфейса RS-485:
- XT1 разъем выхода интерфейса RS-485;
- SK1, SK2 переключатели установки сетевого адреса расходомера.

#### 4.5. Варианты электромонтажа расходомера

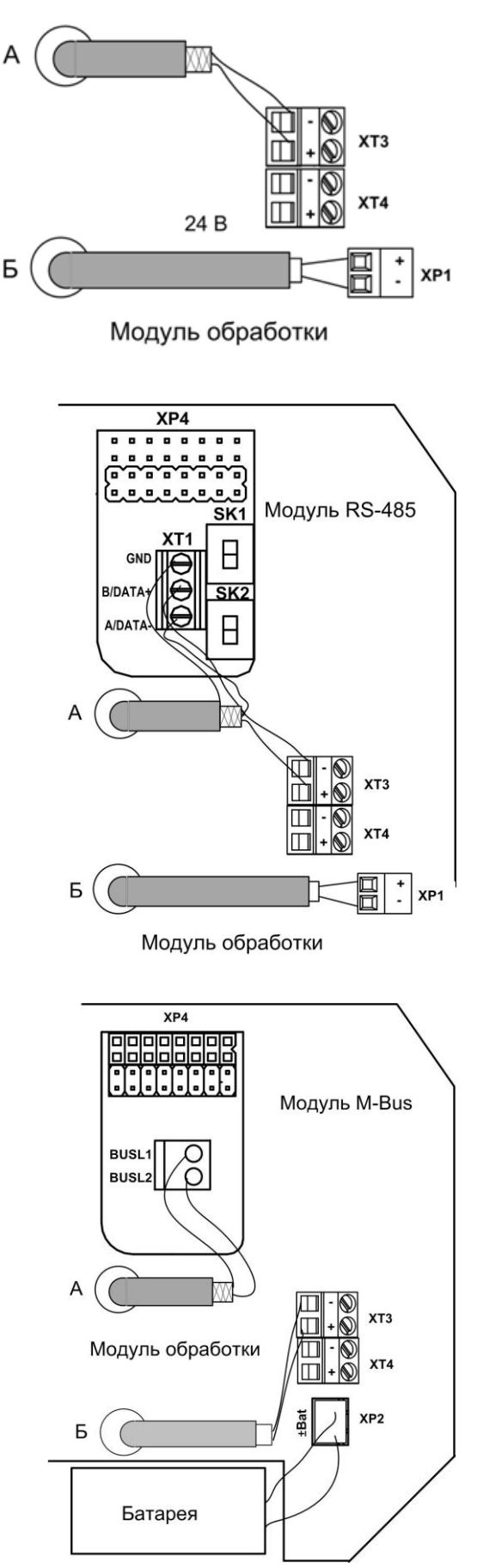

Рис.5а. Только универсальный выход при внешнем питании.

Рис.5б. Универсальный выход и интерфейс RS-485 при внешнем питании.

Рис.5в. Универсальный выход и интерфейс M-Bus при автономном питании.

#### 4.6. Обеспечение степени защиты

ВНИМАНИЕ! Для обеспечения заявленной степени защиты расходомера при проведении монтажных работ необходимо выполнение следующих требований:

- при монтаже расходомера в наклонный или вертикальный трубопровод устанавливать вторичный преобразователь гермовводами вниз (рис.2);
- уплотнитель на крышке корпуса ВП при установке крышки должен быть чистым и неповрежденным;
- перед установкой крышки на корпус ВП проверить, чтобы уплотнитель размещался в предназначенном для него кольцевом пазу равномерно без натяжений и выступов, а также не выпадал при переворачивании крышки. Допускается для фиксации уплотнителя использовать силиконовый герметик;
- крышка ВП после установки должна быть надежно затянута винтами;
- в качестве кабелей питания и связи необходимо использовать кабели круглого сечения типа МКВЭВ, КММ или КСПВГ с наружным диаметром

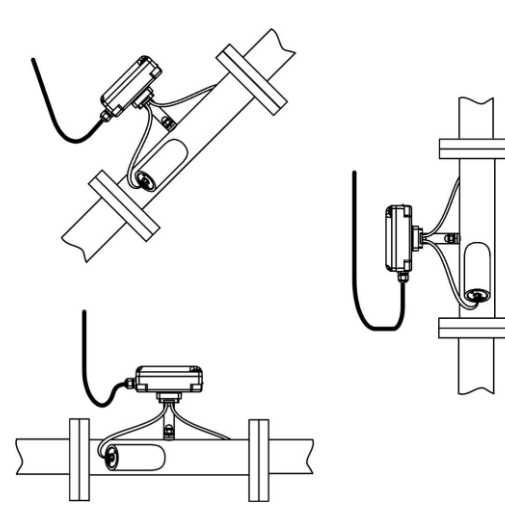

от 3,0 до 6,5 мм; в один кабельный ввод заводится только один кабель;

 уплотняющие гайки кабельных вводов должны быть надежно затянуты;

- если не используются кабель питания или интерфейса, в их кабельные вводы должна быть установлена заглушка;

- для исключения возможности попадания капающей воды или конденсата внутрь ВП через кабельные вводы необходимо подключить кабели с образованием ниспадающей U-образной петли в вертикальной плоскости (рис.6).

# Рис.6. Подключение кабелей с образованием U-образной петли в вертикальной плоскости.

ВНИМАНИЕ! Изготовитель НЕ НЕСЕТ ГАРАНТИЙНЫХ ОБЯЗАТЕЛЬСТВ при невыполнении требований по обеспечению заявленной степени защиты и при обнаружении протечек через кабельные вводы.

## 5. ИНТЕРФЕЙСЫ РАСХОДОМЕРА

#### 5.1. Универсальный и логический выходы

Расходомер имеет универсальный и логический выходы (см. рис.7). Оба выхода не имеют гальванической развязки. Универсальный выход

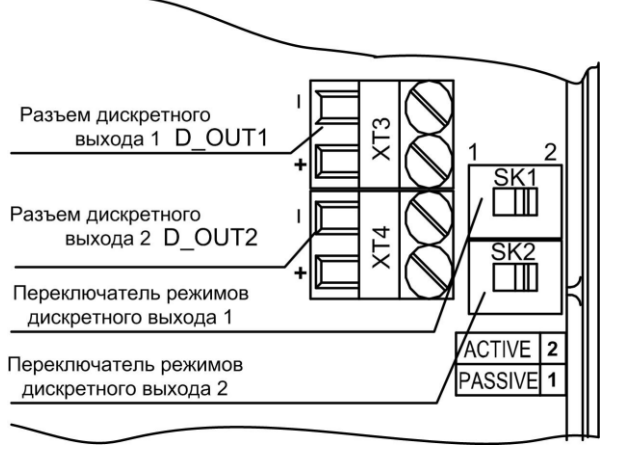

может работать в частотном, импульсном и логическом режимах. Логический выход работает, соответственно, только в логическом режиме.

Назначения выходов, режимы работы, параметры выходных сигналов, а также отключение выходов задаются программными установками. При необходимости они могут быть изменены на объекте при вводе в эксплуатацию.

В частотном режиме работы универсального выхода на открытый выход выдается импульсная последовательность типа «меандр» со скважностью 2, частота следования которой пропорциональна текущему значению расхода.

#### Рис.7. Универсальный и логический выходы расходомера.

В импульсном режиме работы универсального выхода на открытый выход каждую секунду выдается пачка импульсов, количество соответствует значению объема, измеренному за предыдущую секунду.

В логическом режиме на выходе наличию события (или его определенному состоянию) соответствует один уровень электрического сигнала на выходе, а отсутствию события (или иному его состоянию) – другой уровень сигнала.

Для обеспечения сопряжения с различными типами приемников питание оконечного каскада выходов может осуществляться как от внутреннего источника питания – активный режим работы оконечного каскада, так и от внешнего источника – пассивный режим. По умолчанию оконечные каскады выходов работают в пассивном режиме. При необходимости использования выходов в активном режиме необходимо перевести переключатели SK1 и SK2 на модуле обработки в положение «ACTIVE».

При выпуске из производства устанавливаются типовые значения параметров работы универсального выхода: тип – импульсный, режим работы – пассивный, вес импульса – в зависимости от DN расходомера в соответствии с табл.2.

| DN  | Q <sub>min</sub> , м <sup>3</sup> /ч | Q <sub>max</sub> , м <sup>3</sup> /ч | Вес импульса, м <sup>3</sup> /имп |
|-----|--------------------------------------|--------------------------------------|-----------------------------------|
| 32  | 0,29                                 | 14,5                                 | 0,0010                            |
| 40  | 0,45                                 | 22,6                                 | 0,0010                            |
| 50  | 0,7                                  | 35,4                                 | 0,0025                            |
| 65  | 1,2                                  | 60,0                                 | 0,0025                            |
| 80  | 1,8                                  | 90,6                                 | 0,010                             |
| 100 | 2,83                                 | 141,5                                | 0,010                             |
| 125 | 4,42                                 | 221,0                                | 0,010                             |
| 150 | 6,37                                 | 318,4                                | 0,025                             |

#### Таблица 2

## 5.2. Интерфейс RS-485

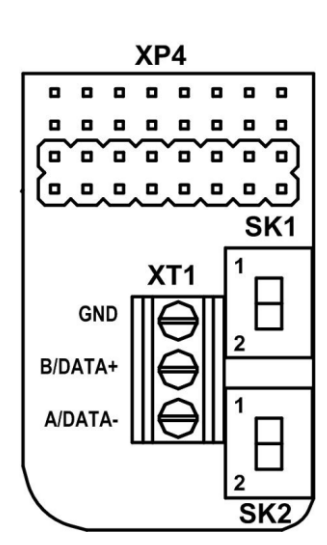

Последовательный интерфейс RS-485 позволяет вать измерительную, архивную, установочную и ческую информацию, модифицировать установочные параметры. Интерфейс RS-485 поддерживает протокол ModBus (RTU ModBus и ASCII ModBus), принятый в качестве стандартного в приборах фирмы «Взлет». Модуль интерфейса RS-485 (рис.8) устанавливается в модуль обработки по заказу.

Интерфейс RS-485 обеспечивает связь по кабелю в группе из нескольких абонентов, одним из которых может быть ПК, при длине линии связи до 1200 м.

При выпуске из производства в расходомер записывается сетевой адрес – 10. Используя переключатели SK1 и SK2 на модуле интерфейса (см. рис.8), можно изменить сетевой адрес прибора в соответствии с табл.3.

## Рис.8. Модуль интерфейса RS-485.

#### Таблица 3

| Положение | Соторой адроо |               |
|-----------|---------------|---------------|
| SK1       | SK2           | Сетевой адрес |
| 1         | 2             | 11            |
| 2         | 1             | 12            |
| 2         | 2             | 13            |

При установке обоих переключателей в положение 1 сетевой адрес прибора по интерфейсу можно установить любой (от 1 до 255).

Скорость обмена по интерфейсу RS-485 и прочие параметры связи устанавливаются программно.

## 5.3. Интерфейс M-Bus

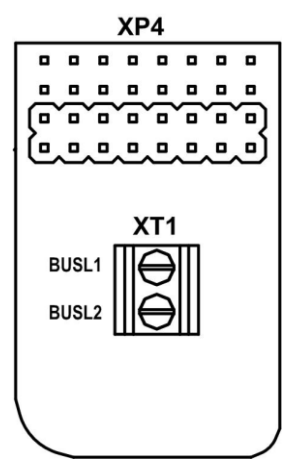

Интерфейс M-Bus соответствует стандарту EH 60870-5. Интерфейс позволяет считывать измеренные и архивные данные. Модуль интерфейса M-Bus (рис.9) устанавливается в модуль обработки по заказу.

Подключение интерфейса производится по двум проводам, полярность подключения не важна. Скорость обмена по интерфейсу M-Bus устанавливается программно.

**ВНИМАНИЕ!** Недопустимо электропитание расходомера и M-Bus модема от одного источника питания.

Рис.9. Модуль интерфейса M-Bus.

## 5.4. Транспондер ближнего радиуса действия (RFID)

Расходомер оснащается RFID-меткой, устанавливаемой на модуле индикации, что позволяет производить считывание текущих измеренных значений расхода и настроечной информации, для чего необходим смартфон на базе Android, поддерживающий технологию коммуникации ближнего поля (NFC).

Программное обеспечение «Монитор УРСВ-311» для операционной системы Android доступно на сайте **www.vzljot.ru**. Подробное описание использования технологии NFC для связи с прибором приведено в разделе 6 настоящего руководства.

#### <u>5.5. Индикация параметров</u>

Вторичный преобразователь расходомера по заказу оснащается графическим жидкокристаллическим индикатором, имеющим встроенную подсветку при внешнем питании прибора. ЖКИ обеспечивает вывод двух строк алфавитно-цифровой информации при 16 символах в строке.

Перечень параметров, которые выводятся на индикатор расходомера, приведен в табл.4.

#### Таблица 4

|             |                            | Ед. измерения            | Кол-во знаков индикации |              |  |
|-------------|----------------------------|--------------------------|-------------------------|--------------|--|
| Ооозначение | Паименование параметра     | (формат)                 | целая часть             | дробн. часть |  |
| Время       | Текущее время              | = XX:XX                  |                         |              |  |
| Дата        | Текущая дата               | XX.XX.XX                 |                         |              |  |
|             | Текущее значение           | _                        |                         |              |  |
| Q           | объемного расхода с учетом | м <sup>3</sup> /ч, л/мин | до 4                    | 4            |  |
|             | направления потока         |                          |                         |              |  |
| ٧×          | Объём прямого потока       | м <sup>3</sup> п         | ло 9                    | 4            |  |
| • •         | (нарастающим итогом)       | 141 , 51                 | доо                     | +            |  |
| V-          | Объем обратного потока     | м <sup>3</sup> п         | ло <b>9</b>             | 4            |  |
|             | (нарастающим итогом)       | 141 , 51                 | доо                     |              |  |
| ΣV          | Суммарный объем            | м <sup>3</sup> п         | ло 9                    | 4            |  |
| ∠ •         | (нарастающим итогом)       | 141 , J1                 | до з                    |              |  |
| HC          | Строка состояния           |                          |                         |              |  |
| Тр          | Общее время наработки      | XXX:XX ч:м               | 3                       | 2            |  |
| Тб          | Время безаварийной работы  | XXX:XX ч:м               | 3                       | 2            |  |
| K1          |                            | X.XXXXXX                 |                         |              |  |
| P1          | Калибровочные              | -X.XXXXXX                | 1                       | 6            |  |
| К2          | коэффициенты               | X.XXXXXX                 | I                       | 0            |  |
| P2          |                            | -X.XXXXXX                |                         |              |  |
| ПО          | Номер версии ПО            | 78.00.20.08              |                         |              |  |
| CRC         | Контрольная сумма ПО       | 0xA8D9                   |                         |              |  |

ПРИМЕЧАНИЯ:

- 1. Значение расхода при обратном направлении потока, а также отрицательные значения суммарного объема и объема обратного потока индицируются со знаком минус.
- 2. Суммарный объем определяется как сумма объемов, накопленных при прямом (положительном) и обратном (отрицательном) направлениях потока, с учетом знака направления потока.

В режиме СЕРВИС индикатор включен постоянно. В режиме РАБОТА индикация включается по нажатию кнопки и выключается после последнего нажатия на нее через интервал, задаваемый в окне Время работы, с вкладки «Сервис» программы «Монитор УРСВ-311».

Переключение индикации параметров, приведенных в табл.4, производится по кольцу с помощью последовательных нажатий на кнопку, расположенную на лицевой панели прибора. В зависимости от степени защиты прибора кнопка может быть нажимная (для IP65) или оптическая (для ІР67).

## 6. ИНТЕРФЕЙС ПОЛЬЗОВАТЕЛЯ

Настройка расходомера на объекте производится при помощи программы «Монитор УРСВ-311» (рис.10) в режиме СЕРВИС – одевается перемычка на джампер J2 (см. рис.4). Перед началом работы с приром по интерфейсу соедините кабелем последовательный порт компьютера и RS-выход расходомера через адаптер сигналов RS-232/RS-485 или USB-порт компьютера через адаптер сигналов USB-RS-232/RS-485.

| ма З Іманал сежан закрел                     | Команда выполнена успешно                         |
|----------------------------------------------|---------------------------------------------------|
| Системные Сервис Настройка УЗО               | С Измерения Состояние Архивы Параметры программы  |
| Прочитать                                    |                                                   |
|                                              |                                                   |
| Режим присора: ГАООТА                        |                                                   |
| Серийный номер: 0                            |                                                   |
|                                              |                                                   |
| Сетевые настройки прибор                     | а Текущее время и дата                            |
| Сетевые настройки прибор<br>Сетевой адрес: 1 | а Текущее время и дата Стерт [<br>01/01/70 00:00: |
| Сетевые настройки прибор<br>Сетевой адрес: 1 | а Текущее время и дата Стерт 01/01/70 00:00: Стоп |

Настройка СВЯЗИ по интерфейсу с расходомером производится в окне «Параметры программы» нажатием кнопки «Настройка coединения».

Рис.10. Основное окно программы «Монитор УРСВ-311».

| Менеджер настроек                                                                                                    | В появившимся ок-<br>не «Менеджер                                                                                                    |
|----------------------------------------------------------------------------------------------------|----------------------------------------------------------------------------------------------------|
| Выбор транспорта: RS485 ▼<br>Параметры транспорта<br>СОМ-порт СОМ10 ▼ Ожидание ответа, мс 2000<br>Скорость обмена, бит/с 4800 ▼ Количество повторов 5<br>Байтовый таймаут, мс 20<br>Использовать DCOM<br>Имя удаленного компьютера: | строек» (рис.11) установите:<br>- выбор транспорта –<br>RS-485;<br>- СОМ-порт – тот, к ко-<br>торому подключен<br>адаптер сигналов;<br>- скорость обмена,<br>бит/с – 4800. |
| ОКПрименить                                                                                                    |                                                                                                    |

Рис.11. Окно «Менеджер настроек» программы «Монитор УРСВ-311».

| 🔀 🤩 Канал связи открыт 78.00.20.08 | Команда выполнена успешно                        |
|------------------------------------|--------------------------------------------------|
| истемные Сервис Настройка УЗС Изме | рения   Состояние   Архивы   Параметры программы |
| Прочитать                          |                                                  |
| Режим прибора: СЕРВИС              |                                                  |
| Серийный номер: 1234567            |                                                  |
| Сетевые настройки прибора          | Текущее время и дата                             |
| Сетевой адрес: 1                   |                                                  |
| Скорость обмена: 4800 🔹 🔹          | Записать системное время                         |
|                                    |                                                  |
| -                                  | Режим перевода 🛛 нет перевода 🔽 🛃 🚽              |
| Обнулить архивы                    |                                                  |
| Обнулить объемы 🦾 💆                |                                                  |
|                                    |                                                  |
|                                    |                                                  |
|                                    |                                                  |
|                                    |                                                  |
|                                    |                                                  |

Для установления связи с расходомером необходимо кликнуть мышкой на левую

ку в командной строке окна программы. Окно программы примет вид (рис.12).

Ha этой вкладке коррекция возможна приборного времени, настройка СВЯЗИ по терфейсу, обнуление архивов и объемов, а также установка режима перехода на «зимнее» / «летнее» время.

# Рис.12. Основное окно программы «Монитор УРСВ-311» после установления связи с расходомером.

Кликните мышкой по вкладке «Сервис» и нажмите кнопки «Прочитать». Окно программы примет вид (рис.13):

В данном окне производится настройка обработки УЗС, установка значения контрастности и времени работы ЖКИ, выбор размерности измеряемого расхода. Для ввода параметров необходимо в соответствующем окне ввести числовое или символьное значение параметра и

| Монитор УРСВ-311 верс                                                                                                    | ия 3.1                                                                                                    |                                           | 1000                                    |            |
|----------------------------------------------------------------------------------------------------|----------------------------------------------------------------------------------------------------|-------------------------------------------|-----------------------------------------|------------|
| 🔉 🦂 Канал связи откр                                                                                                    | ыт 78.00.20.08                                                                                                    | Команда выполнена                         | зуспешно                                |            |
| Системные Сервис Нас                                                                                                    | тройка УЗС   Измерения   Сост                                                                                                    | гояние   Архивы   Параг                   | метры программы                         |            |
| Прочитать                                                                                                    |                                                                                                    |                                           | <u>Параметры индика</u>                 | тора:      |
| Мед. усреднение                                                                                                    | 7 🖌 Время инер                                                                                                    | оции, с 10 🖌                              | Контрастность                           | 28         |
| Ариф. усреднение                                                                                                    | 25 🖌 Отсечка ну                                                                                                    | ля, м3/ч 0,057 🛛 🗸                        | Период обновл., с                       | 1 4        |
| Быстрая установка                                                                                                    | Вкл. 💌 🖊                                                                                                    |                                           | Время работы, с                         | 15 4       |
| Отс. уст., %Qmax                                                                                                    | 5 <b>له</b>                                                                                                    |                                           | Размерность                             | м3/час 🔻 🛃 |
| Универсальный выход<br>Прочитать<br>С Отключен<br>С Логический<br>С Импульсный<br>С Частотный<br>Активный уровень<br>С "Низкий"<br>С "Высокий" | Логический выход<br>Параметры<br>Вес импульса, м3/имп (0,1<br>Период импульса, мс (10<br>Верхний порог Q, м3/ч (36<br>Расчет веса импульса ( | 002500 el<br>10 el<br>1,000 el<br>1. v el | Объем<br>Помодулю<br>Прямой<br>Обратный |            |

нажать соответствующую кнопку Для задания параметров работы универсального выхода необходимо в окне «Универсальный выход» задать тип выхода, после чего откроется окно с параметрами выхода в соответствующем режиме. Аналогично производится настройка логического выхода в окне «Логический выход».

Рис.13. Окно «Сервис» программы «Монитор УРСВ-311».

Кликните мышкой по вкладке «Измерения». Окно программы примет вид (рис.14). Нажав на кнопку «Старт», можно просмотреть измеряемые параметры.

| • Монитор УРСВ-311 версия 3.1            |                                            |
|------------------------------------------|--------------------------------------------|
| 💥 🤸  Канал связи открыт   78.00.20.08    | Команда выполнена успешно                  |
| Системные Сервис Настройка УЗС Измерения | Состояние Архивы Параметры программы       |
| Старт Стоп                               |                                            |
| Измеряемые значения                      | Накопленные значения                       |
| Расход                                   | Суммарный объем                            |
| 0.0000 мЗ/ч 0.000 л/мин                  | 36,946 <sub>м3</sub> 36945,72 <sub>л</sub> |
| Скорость потока, м/с                     | Объем +                                    |
| 0.0000                                   | 36,966 м3 36965,93 л                       |
| Скорость УЗС, м/с                        | Объем-                                     |
| 0.0                                      | 0.020 м3 20.21 л                           |
|                                          | Общее время наработки, ч:м:с               |
|                                          | 872:36:1                                   |
|                                          | Время безаварийной работы, ч:м:с           |
|                                          | 715:2:13                                   |
|                                          |                                            |
|                                          |                                            |
|                                          |                                            |
|                                          |                                            |

Рис.14. Окно «Измерения» программы «Монитор УРСВ-311».

Текущее состояние расходомера индицируется во вкладке «Состояние» при нажатии на кнопку «Старт» (рис.15).

| Монитор УРСВ-311 версия 3.1                                                   |
|-------------------------------------------------------------------------------|
| 🔀 🤩 Канал связи открыт 🛛 78.00.20.08 Команда выполнена успешно                |
| Системные Сервис Настройка УЗС Измерения Состояние Архивы Параметры программы |
| Старт Стоп                                                                    |
|                                                                               |
|                                                                               |
| Инаратная неисправноств                                                       |
|                                                                               |
| О Текулини пасхол превышает максимальный                                      |
| О Превышение верхнего порога по расхолу, лискретный выход 1                   |
| Принижение нижнего порога по расходу, дискретный выход 1                      |
|                                                                               |
|                                                                               |
|                                                                               |
|                                                                               |
|                                                                               |
|                                                                               |
|                                                                               |
|                                                                               |
|                                                                               |
|                                                                               |
|                                                                               |

Рис.15. Окно «Состояние» программы «Монитор УРСВ-311».

Для считывания архивов необходимо перейти во вкладку «Архивы» (рис.16), выбрать вид архива (часовой, суточный или месячный), установить требуемый интервал в окнах «Дата» и «Время» (для часового архива) и нажать кнопку «Прочитать».

| 🖻 М  | онито                                                                         | ор УРСВ-311  | версия 3.1                 |               |                | -                                           | - 254        |                                 | _ 0 <u>_ X</u> |
|------|-------------------------------------------------------------------------------|--------------|----------------------------|---------------|----------------|---------------------------------------------|--------------|---------------------------------|----------------|
| ×    | 4                                                                             | Канал связи  | открыт                     | 78.00.20.08   |                | Команда выполнена                           | успешно      |                                 |                |
| Сист | Системные Сервис Настройка УЗС Измерения Состояние Архивы Параметры программы |              |                            |               |                |                                             |              |                                 |                |
| Час  | Часовой Суточный Месячный Журнал режимов                                      |              |                            |               |                |                                             |              |                                 |                |
| 1    |                                                                               |              |                            |               |                |                                             |              |                                 | I              |
| Да   | та                                                                            | от: 16.06.2  | 2014 🕂 🛔                   | qo: 16.06.201 | .4 <u>+</u> Пр | очитать Сохрани                             | ть архив     |                                 | I              |
| Вр   | емя                                                                           | от: 16:00:   | 00 ÷ /                     | qo: 18:00:00  | ÷ (            | Отмена                                      |              |                                 |                |
| A    | охив г                                                                        | ,<br>получен |                            | ,             |                | ———— і∨ Выводить                            | ь записи с с | шибками                         |                |
|      |                                                                               | 1            |                            | hu            | hu a           | lue                                         | la           |                                 |                |
|      | запис                                                                         | 16/06/14 1   | <u>я архива</u><br>6:58:50 | 0.000000      | 0.000000       | 1HC<br>000000000000000000000000000000000000 | 0:0:30       | <u>Время наработк</u><br>0:0:30 |                |
| 2    |                                                                               | 16/06/14 1   | 7:44:59                    | 0,000000      | 0,000000       | 00000000000000000000000000000000000000      | 0:43:57      | 0:43:57                         |                |
|      |                                                                               |              |                            |               |                |                                             |              |                                 |                |
|      |                                                                               |              |                            |               |                |                                             |              |                                 |                |
|      |                                                                               |              |                            |               |                |                                             |              |                                 |                |
|      |                                                                               |              |                            |               |                |                                             |              |                                 |                |
|      |                                                                               |              |                            |               |                |                                             |              |                                 |                |
|      |                                                                               |              |                            |               |                |                                             |              |                                 |                |
|      |                                                                               |              |                            |               |                |                                             |              |                                 |                |
|      |                                                                               |              |                            |               |                |                                             |              |                                 |                |
|      |                                                                               |              |                            |               |                |                                             |              |                                 |                |
|      |                                                                               |              |                            |               |                |                                             |              |                                 |                |
|      |                                                                               |              |                            |               |                |                                             |              |                                 |                |
|      |                                                                               |              |                            |               |                |                                             |              |                                 |                |
|      |                                                                               |              |                            |               |                |                                             |              |                                 |                |
|      |                                                                               |              |                            |               |                |                                             |              |                                 |                |
| _    | _                                                                             |              |                            |               |                |                                             |              |                                 |                |

Рис.16. Окно «Архивы» программы «Монитор УРСВ-311».

В окне «Параметры программы» (рис.17) производится настройка программы для связи с расходомерами, объединенными в сеть по интерфейсу RS-485.

| 🔄 Монитор УРСВ-311 версия 3.1                                                 |
|-------------------------------------------------------------------------------|
| 🔀 🥠 Канал связи открыт 78.00.20.08 Команда выполнена успешно                  |
| Системные Сервис Настройка УЗС Измерения Состояние Архивы Параметры программы |
| Версия монитора: 1.0                                                          |
| Настройка соединения                                                          |
| Установить/разорвать соединение                                               |
| Параметры программы                                                           |
| Адрес прибора 1                                                               |
| Ожидание ответа, мс 1000                                                      |
| Число попыток запроса 2                                                       |
|                                                                               |
|                                                                               |
|                                                                               |
|                                                                               |
|                                                                               |
|                                                                               |
|                                                                               |
|                                                                               |
|                                                                               |
|                                                                               |
|                                                                               |

Рис.17. Окно «Параметры программы» программы «Монитор УРСВ-311».

## 7. ИНТЕРФЕЙС RFID

При использовании ПО «Монитор УРСВ-311» для операционной системы Android необходим смартфон на базе ОС Android версии 3.0 и выше с поддержкой NFC, например: Google Nexus S, Samsung Galaxy S3 и др.

## 7.1. Установка ПО «Монитор УРСВ-311»

Установка приложения «Монитор УРСВ-311» осуществляется путем скачивания инсталляционного apk. файла с сайта vzljot.ru. Для запуска

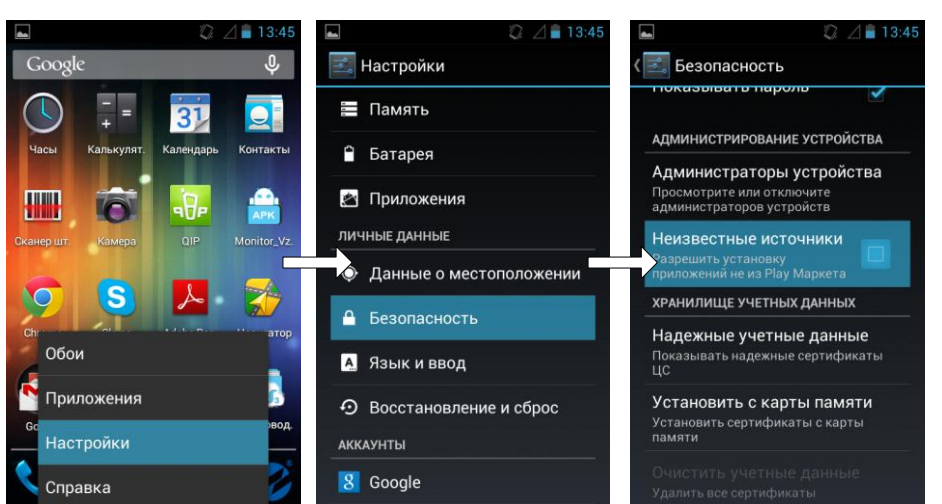

установки нечтобы димо, в стройках был активен на пункт меню стройки 1 пасность вестные (может КИ OTчаться В зависти ОТ модели смартфона) показанный на рис.18:

Рис.18. Вид меню Настройки/Безопасность/Неизвестные источники.

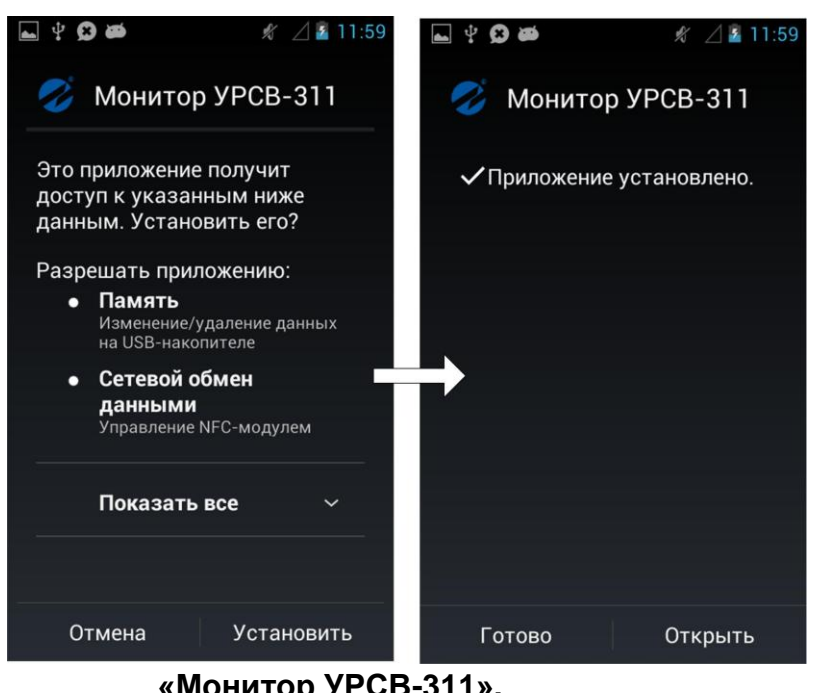

При помощи любого файлового браузера на смартфоне запускается файл. Далее скачанный тановите ПО, следуя подсказкам системы (рис.19).

На рабочем столе и/или меню приложений в вится устаиконка го ПО «Монитор УРСВ-311» (рис.20).

Рис.19. Окно установки

«Монитор УРСВ-311».

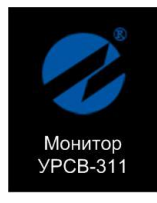

Рис.20.Иконка «Монитор УРСВ-311».

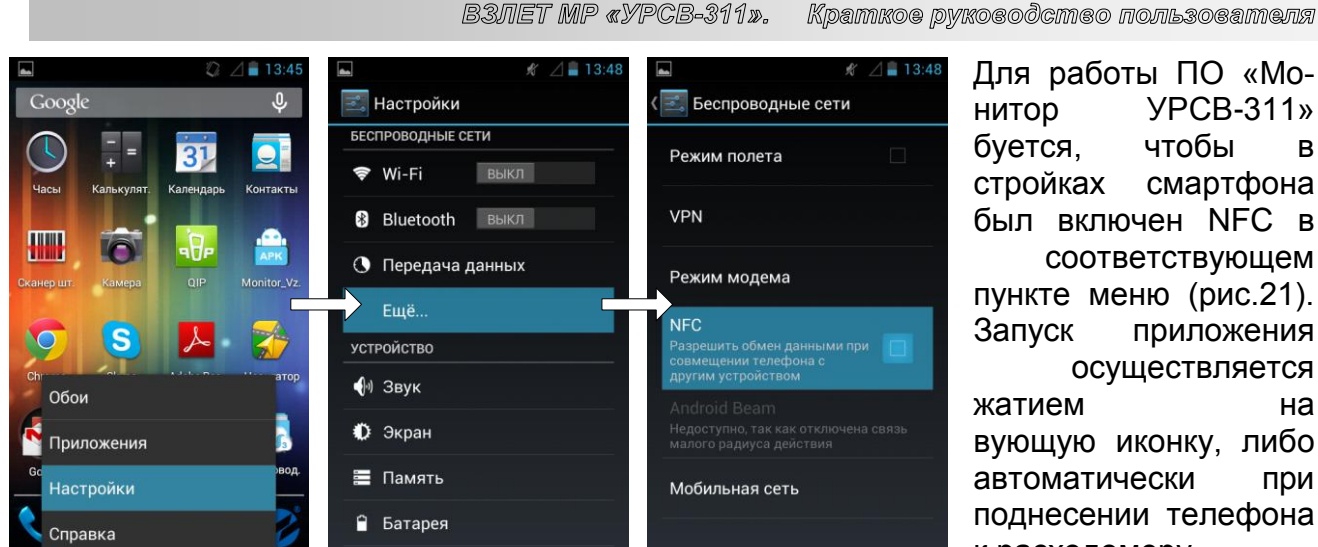

пункте меню (рис.21). приложения осуществляется на вующую иконку, либо при поднесении телефона к расходомеру.

R

Рис.21. Включение NFC

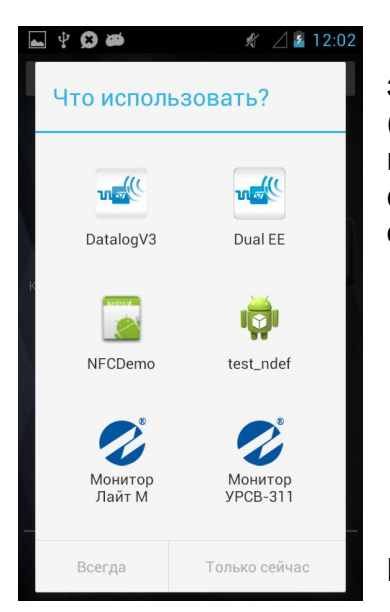

Во втором случае приложение либо запускается сразу, либо отображается в списке доступных приложений (рис.22). При успешном соединении индикатор в верхнем правом углу экрана загорится зеленым (рис.24). Если же соединение не будет корректно установлено, индикатор останется серого цвета.

Рис.22. Доступные приложения при автозапуске.

## 7.2. Чтение параметров

Рабочее окно прибора состоит из трех вкладок: «О приборе», «Текущие измерения» и «Архивы». Навигация между вкладками осуществляется при помощи горизонтального скроллинга пальцем. При запуске чтения параметров путем нажатия на кнопки «Прочитать», в верхней части экрана отобразится прогресс бар в виде 💋 Монитор УРСВ-311 вращающегося круга (рис.23):

## Рис.23. Индикация обмена данными.

Если при получении данных возникает ошибка, на месте значения соответствующего параметра отображается сообщение «ошибка».

## 7.3. Вкладка «О приборе»

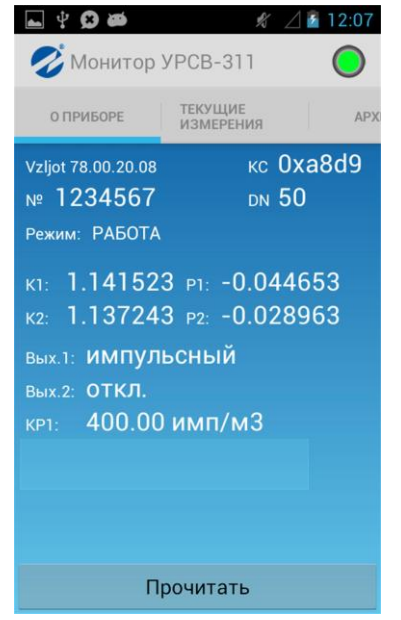

Внешний вид вкладки «О приборе» показан на рис.24.

На вкладке «О приборе» отображаются следующие параметры:

- версия ПО расходомера;
- контрольная сумма (КС) программного обеспечения;
- серийный номер расходомера;
- диаметр условного прохода (DN);
- режим работы;
- калибровочные коэффициенты;

- информация об использовании универсального и логического выходов, КР1 (если универсальный выход работает в частотном или импульсном режиме).

#### Рис.24. Окно вкладки «О приборе».

#### 7.4. Вкладка «Текущие измерения»

| 🕳 😲 😥 త                            | 🖋 🔟 🖬 11:35            |
|------------------------------------|------------------------|
| 💋 Монитор                          | урсв-311               |
| О ПРИБОРЕ ТЕН<br>ИЗ                | УЩИЕ АРХИВЫ<br>МЕРЕНИЯ |
| Текущее время                      | 15:31:08 06.06.14      |
| Q, м3/ч                            | 0,012                  |
| Q, л/мин                           | 0,202                  |
| V, мЗ                              | 36,946                 |
| V+, мЗ                             | 36,966                 |
| V-, мЗ                             | -0,020                 |
| Общее время наработки, ч 861:22    |                        |
| Время безаварийной работы, ч 715:0 |                        |
| Ошибок нет                         |                        |
|                                    |                        |
|                                    |                        |
|                                    |                        |
| _                                  |                        |
|                                    | оочитать               |

Чтение текущих значений осуществляется нажатием на кнопку «Прочитать».

На вкладке отображаются:

- текущие дата и время;
- текущее значение расхода (в м<sup>3</sup>/ч и л/мин);
- накопленные объемы (прямой, обратный и суммарный);
- общее время наработки и время безаварийной работы;
- нештатные ситуации.

Суммарный объем рассчитывается на основании полученных данных о V+ и V-.

#### Рис.25. Вкладка «Текущие измерения».

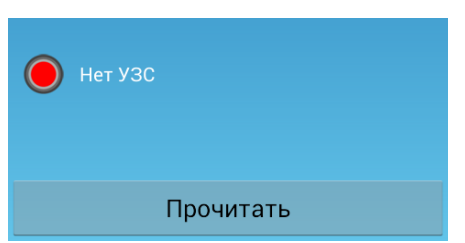

При отсутствии НС отображается сообщение «Ошибок нет», в противном случае отображается соответствующая нештатная ситуация (рис.26).

Рис.26. Отображение текущей НС.

#### 7.5. Вкладка «Архивы»

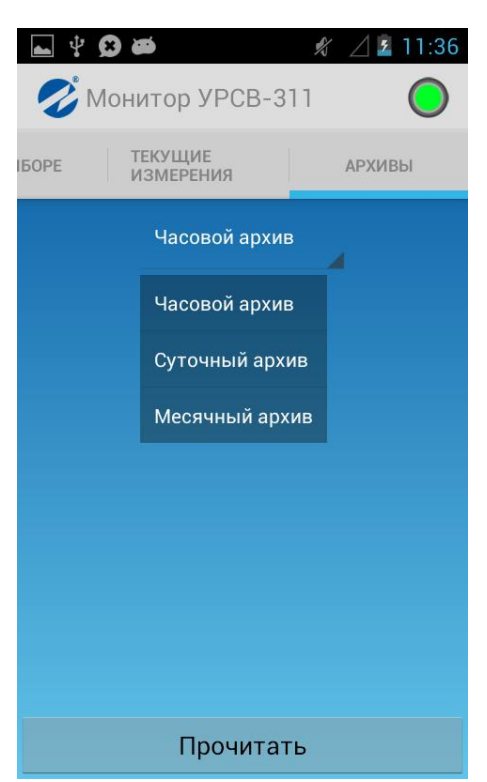

Внешний вид вкладки «**Архивы**» показан на рис.27. Во вкладке производится выбор часового, суточного или месячного архива. После выбора типа архива раскрывается окно с записями выбранного архива (рис.28):

Рис.27. Вкладка «Архивы».

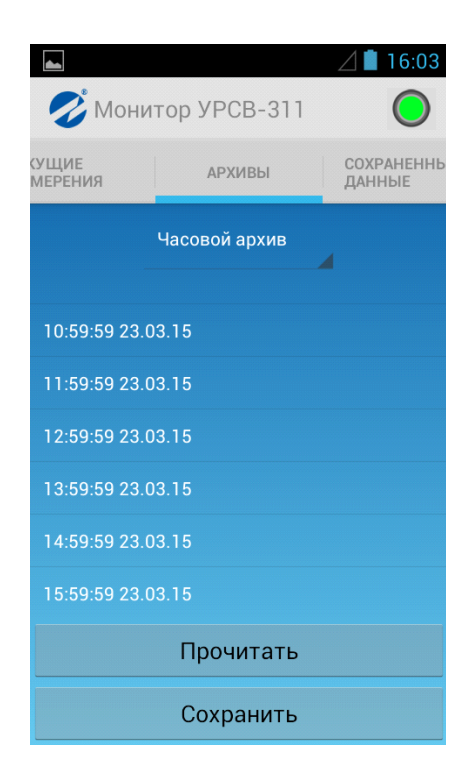

Рис.28. Вкладка с записями выбранного архива.

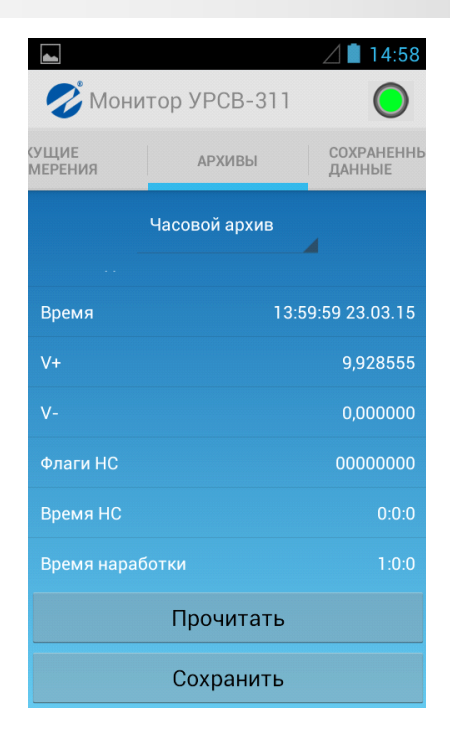

Для сохранения всех записей в файл нажмите кнопку «Сохранить».

Для просмотра выбранной записи выделите ее и нажмите кнопку «**Прочитать**», после чего откроется окно с выбранной архивной записью (рис.29).

На устройстве полученные фалы хранятся по следующему адресу:

# sdcard\Android\data\com.vzljot.monitorvzljotmr\ex port\

В зависимости от устройства путь к сохраненным файлам архивов может отличаться.

Примечание. Имя файла формируется с указанием типа архива и времени считывания записи из прибора.

Рис.29. Вкладка выбранного архива.

## 8. ПЛОМБИРОВАНИЕ

По завершению пуско-наладочных работ снять перемычку с джампера J2 (см. рис.30), закрыть его пломбировочной чашкой, закрепить винтом и опломбировать эксплуатационной пломбой.

Пропустить проволоку сквозь отверстия в крышке и корпусе вторичного преобразователя, скрутить ее и опломбировать навесными пломбами (см. рис.31).

Крепежный винт

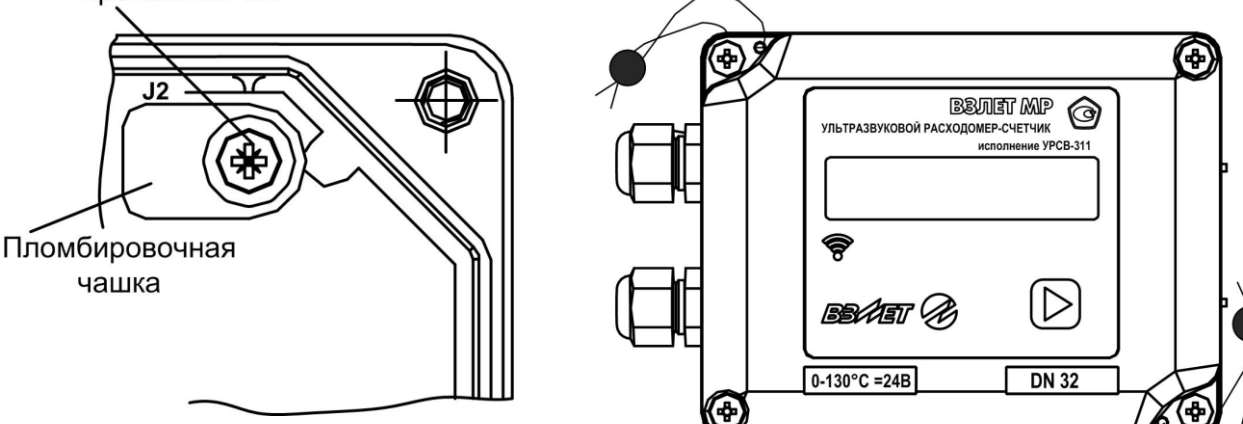

Рис.30. Пломбировка джампера СЕРВИС.

Рис.31. Внешние пломбы.

# 9. САМОДИАГНОСТИКА

Перечень неисправностей и нештатных ситуаций, диагностируемых прибором и индицируемых на дисплее (при его наличии) в виде символа «**X**» в строке «**HC** = – – – – – » приведен в табл.5. Отсчет порядкового номера знакоместа производится *справа налево*.

#### Таблица 5

| Порядковый номер<br>знакоместа | Содержание неисправности, нештатной ситуации       |
|--------------------------------|----------------------------------------------------|
| 1                              | Аппаратная неисправность                           |
| 2                              | Низкое напряжение батареи                          |
| 3                              | Нет УЗС                                            |
| 4                              | Текущий расход больше максимального                |
| 5                              | Текущий расход выше установленного верхнего порога |
| 6                              | Текущий расход ниже установленного нижнего порога  |

Аналогичную информацию можно считать по интерфейсу во вкладке «**Состояние**» программы «Монитор УРСВ-311» (см. рис.15), при наличии НС или неисправности светодиод в соответствующей строке светится красным цветом.

Нештатные ситуации за прошедшее время фиксируются в архиве прибора и их можно просматривать по последовательному интерфейсу во вкладке «**Архивы**», выбрав вид архива и временной интервал. Назначение с 1-ой по 6-ую позиций (справа налево) 16-позиционного кода в столбце НС архива соответствует указанному в табл.5. Наличие неисправности указывается цифрой «1», отсутствие – цифрой «0».

## 10. ТЕХНИЧЕСКОЕ ОБСЛУЖИВАНИЕ

- 10.1. Введенный в эксплуатацию расходомер рекомендуется подвергать периодическому осмотру с целью контроля:
  - работоспособности расходомера;
  - соблюдения условий эксплуатации;
  - наличия напряжения питания в заданных пределах;
  - отсутствия внешних повреждений составных частей расходомера;
  - надежности электрических и механических соединений.

Периодичность осмотра зависит от условий эксплуатации, но не должна быть реже одного раза в один месяц.

Не реже одного раза в год необходимо проводить профилактический осмотр внутреннего канала ПП на наличие загрязнений и/или отложений. Допускается наличие легкого рыжеватого налета, который при проведении профилактики должен сниматься с помощью чистой мягкой ветоши, смоченной в воде.

При наличии загрязнений и отложений другого вида или их существенной толщины необходимо произвести очистку внутренней поверхности ПП с помощью воды, чистой ветоши и неабразивных моющих средств сразу же после извлечения расходомера из трубопровода.

Наличие существенных загрязнений на поверхности ПП, контактирующей с жидкостью, свидетельствует о неудовлетворительном состоянии трубопровода.

- 10.2. При выявлении повреждений изделия, кабелей питания, связи необходимо обратиться в сервисный центр или региональное представительство для определения возможности его дальнейшей эксплуатации.
- 10.3. Работоспособность прибора определяется по наличию и содержанию индикации на дисплее расходомера или на мониторе ПК.
- 10.4. Расходомер по виду исполнения и с учетом условий эксплуатации относится к изделиям, ремонт которых производится на специальных предприятиях либо на предприятии-изготовителе.
- 10.5. Отправка расходомера для проведения поверки, либо ремонта должна производиться с паспортом прибора. В сопроводительных документах необходимо указывать почтовые реквизиты, телефон и факс отправителя, а также способ и адрес обратной доставки.

При отправке прибора в поверку или в ремонт необходимо после демонтажа очистить внутренний канал ПП от отложений, осадков, накипи, а также от остатков рабочей жидкости.

#### Система менеджмента качества ЗАО «Взлет» сертифицирована на соответствие ГОСТ ISO 9001-2011 (ISO 9001:2008)

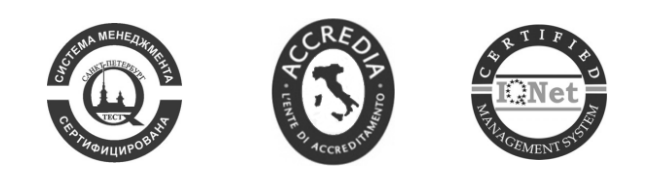

## \* \* \*

## ЗАО «Взлет»

ул. Трефолева, 2 БМ, г. Санкт-Петербург, РОССИЯ, 198097

E-mail: mail@vzljot.ru

## www.vzljot.ru

# Call-центр 🕿 8 - 8 0 0 - 3 3 3 - 8 8 8 - 7

бесплатный звонок оператору

для соединения со специалистом по интересующему вопросу

© ЗАО «Взлет»

krp\_ursv-311\_doc1.4